# 学生操作手册

#### 2.4.1. Web 端认证学校云

第一步:登陆中国大学 MOOC 平台 <u>http://www.icourse163.org</u>, 点击 进入学校云。

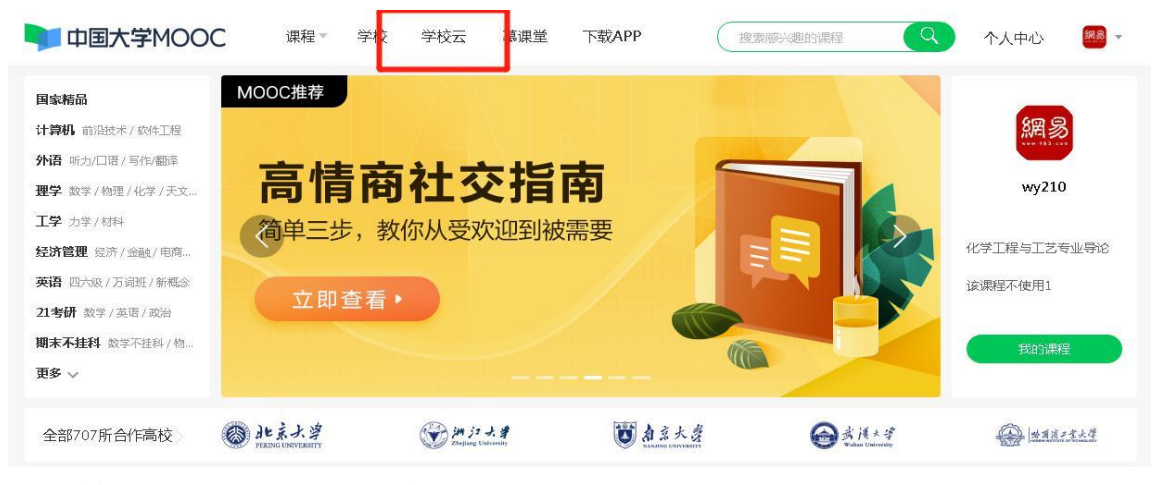

第二步:进入学校云,点击学生认证。

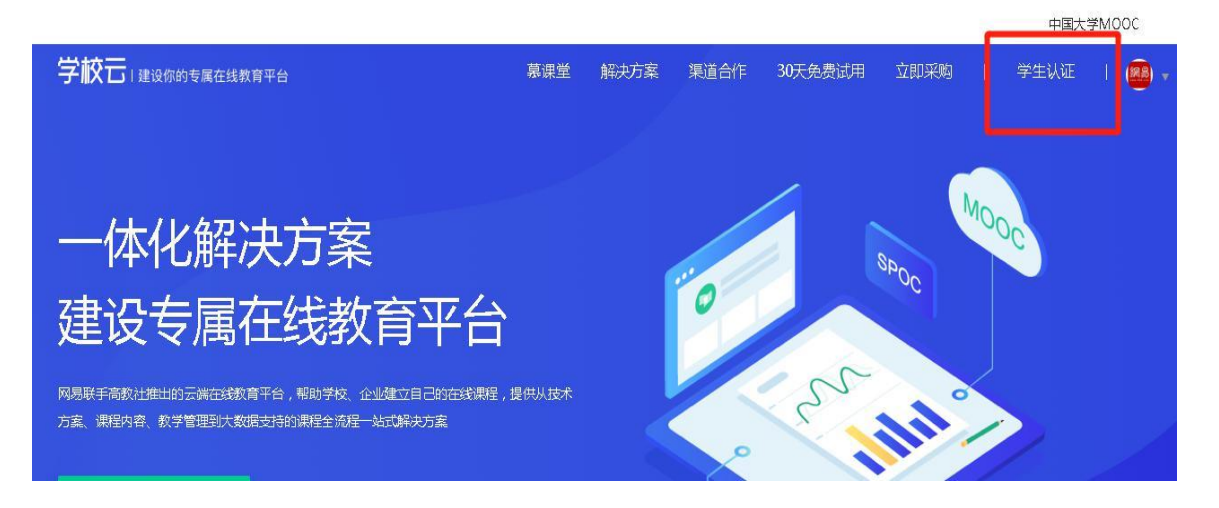

## 注册中国大学 MOOC 账号或直接登录已有账号。

| 一体化解决方家                              | <b>邮箱登录</b> 手机             | ,号登录  爱课稿 | ×<br>委登录 |  |
|--------------------------------------|----------------------------|-----------|----------|--|
| 建设专属仕线                               | <u>入</u> 网易邮箱/常用邮箱         |           |          |  |
| 方案、課程內容、教学管理到大教服力時的課程全流<br>学校/机构免费试用 | 一 密码 一 密码 ● 使用网易帐号答案 / 全面保 | 炉您的帐号!    |          |  |
| "免费试用了解学校云,学生勿申请                     | ▲ 十天内免登录   忘记密码            | 登录<br>?   | ±m       |  |
| 学校云学生认                               | ■■ 手机扫荷,安全登录<br>■ 诮        |           | 8) (Q)   |  |

## 第三步:完成学生认证;输入学校和老师告知的学号。

| 一体化解决方法                                                 | 立即认证,开启学习之旅               | × x    |
|---------------------------------------------------------|---------------------------|--------|
| 建设专属在线                                                  |                           | 90     |
| 学校:<br>网易联手高级社推出的云端在线纹育平台,帮助学<br>方案、课程内容、数学管理到大数届支持的累释全 | 请输入你的学校名称                 | and on |
| 学号:<br>学校/机构免费试用                                        | 请输入你的学号<br><b>请输入你的学号</b> |        |
| *党要说用了解学校云,学生勿申请                                        | 「一世                       |        |
|                                                         |                           |        |

输入姓名及认证码(认证码:666666)

| 一体化解决方                                                             | 立即认证,开启学习之旅                                                | × Mooc |
|--------------------------------------------------------------------|------------------------------------------------------------|--------|
| 建设专属在线<br>网易联手商款社維出的云端在线软育平台,相助学<br>方案、课程内容、教学管理制大效成为新的课程会<br>认证研: | ▲<br>遺输入你的姓名<br>请输入你的身份证后6位作为认证码                           |        |
| 学校/机构免费试用<br>*免费试用了解学校云,学生勿申请                                      | 完成认证<br>揭示 : 认证成功后信息将不可停改<br>并与当前登录体导中国大学MOOC孝忠玉(姚伯咏号) 都定。 |        |

第四步:完成学校云认证后,进入学校云选课学习。点击参加与教务处相一致的课程进行学习(如果不一致将无法获得成绩)

| 一体化解决方                           | 立即认证,开启学习之旅         | × Mooc |
|----------------------------------|---------------------|--------|
| 建设专属在线。                          | <ul> <li></li></ul> |        |
| 学校/机构免费试用**免费试用**免费试用了解学校云,学生如申请 | 围。<br>进入我的学校云 >     |        |

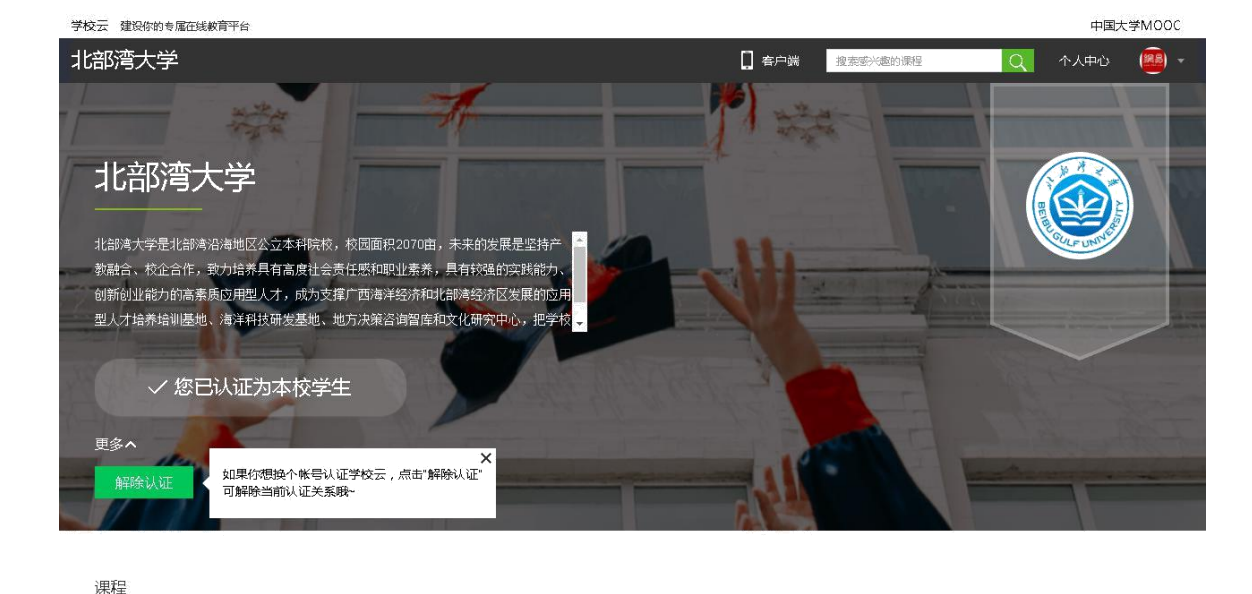

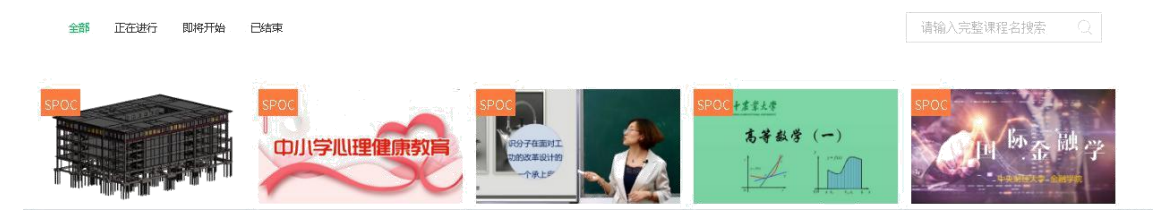

### 2.4.2.移动端认证学校云

在应用商店下载中国大学 MOOC APP, 登录/注册账号, 点击"我的账号-设置-学校云服务", 输入认证信息, 绑定学校云服务;

| 山中国移动 🗢               | 16:43                      | 🕑 🗃 💲 64% 🧰 +     | ◀微信 .山 奈  | 15:13          |                | ◄ 微信! 奈      | 15:13     | @ 55% 🗩 · |
|-----------------------|----------------------------|-------------------|-----------|----------------|----------------|--------------|-----------|-----------|
| く捜索                   |                            | 1/                |           |                | r a            | <            | 设置        |           |
|                       |                            |                   |           |                |                |              |           |           |
|                       | 14国大学M(                    | 00C (8)           | á á       | 诺k12101049     | 9264 >         | 个人信息设置       |           | >         |
|                       |                            |                   |           |                |                | 允许2G/3G/4G网络 | 环境下载视频    |           |
|                       | 中国大学M                      | AOOC(慕            | 0<br>1718 | <b>0</b><br>关注 | <b>0</b><br>证书 | 允许2G/3G/4G网络 | 环境观看视频/音频 |           |
|                       | <b>课)</b><br>NetEase (Hang | gzhou) Network Co |           |                |                | 下载视频清晰度      |           | 流畅        |
|                       | 打开                         |                   | 23 我的优惠务  | F              | ,              | 在线学习免流量      |           | >         |
| 4.9 * * * *           | the i                      | #34 4+            | 我的账户余     | <b>卡客</b> 页    |                |              |           |           |
| 6.49万个评分              |                            | 教育 年齢             | 📎 我的砍价    |                |                | 消息设置         |           | ×         |
| 新功能                   |                            | 版本历史记录            | 合 我的团购    |                |                | 手机帐号绑定       |           | 立即绑定 >    |
| 版本 2.6.1              | 14115                      | 2周前               | _         |                |                |              |           |           |
| 1、号研载加主贝。<br>2、播放器及部分 | <sup>汉版</sup> 体验优化         |                   | 3 我的推广    |                |                | 学校云服务        |           | ×         |
| 预览                    |                            |                   | ⑦ 分享∧pp   |                |                | 意见反馈         |           | >         |
| <b>免费</b> 优           | 「「」「」「」「」」                 | 精洗最好的。            | 「 去评分     |                |                | 隐私政策         |           | >         |
| in 《                  | App                        |                   | 育成        | 12:01年23       | <b>2</b><br>秋号 | 服务条款         |           | >         |

进入到学校云后,查看【本校专有课程】,点击参加与教务处相一致的课程进

行学习(如果不一致将无法获得成绩

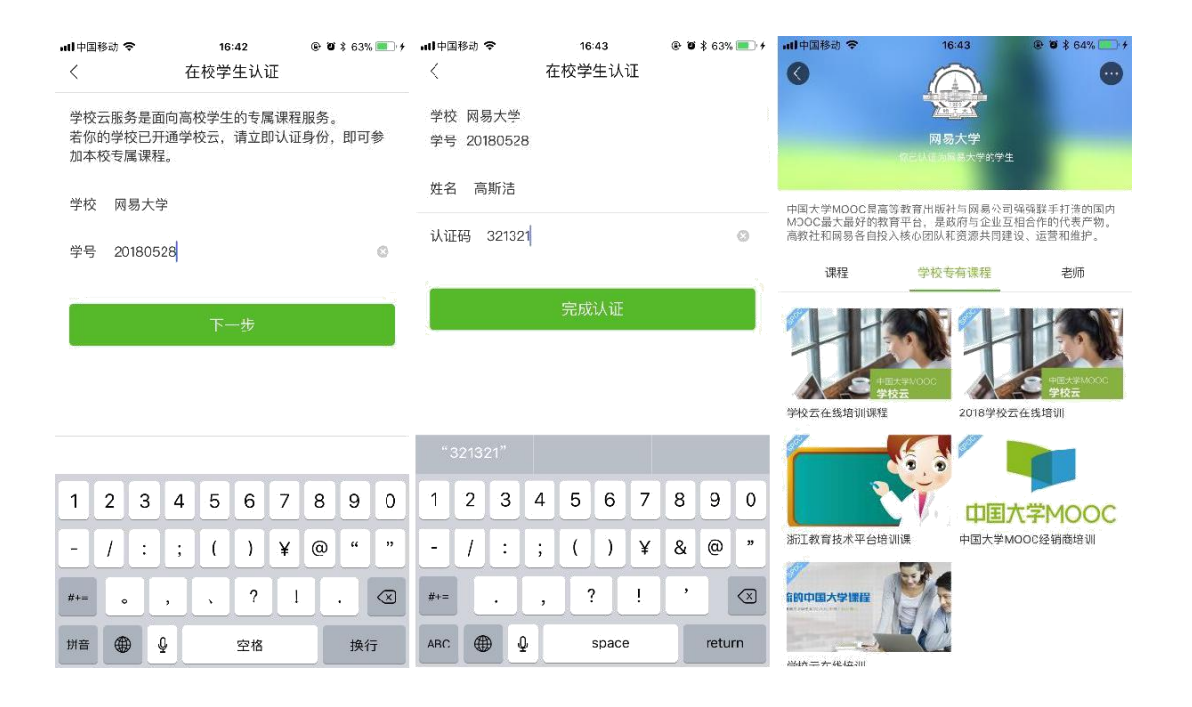

#### 学生常见问题

1. 学校云认证时,提示学号/认证码有误,无法认证怎么办?

答:学校云的认证信息由本校老师负责导入,如果认证时,提示学号/认证码有误,请联系本校高校管理员帮忙查询。如 果无法联系到学校老师,可以提供您的学校名称,真实姓名,学号,及身份证后6位,发送邮件由平台工作人员帮您查询 2.学错课程如何进行退选课程?答:进入"我的课程"列表,将鼠标移到要退出的课程上,课程栏右上角将出现灰色叉 号,点击、确认即可退出该课程。

 无法正常观看视频答:如果无法正常观看视频,请尝试进行如下操作:1)确认你使用了支持视频播放的浏览器。2) 清除浏览器的浏览数据

及缓存。关闭硬件加速。3)请在浏览器的设置-显示高级设置中,将"使用硬件加速模式"(如果可用)一项取消勾选, 并重新启动浏览器。检查你的网速。4)你可以尝试在其他视频网站播放视频(如优酷、土豆等),如果你在其他网站仍 无法观看视频,那么你的网络连接很可能有问题。5)你需要重新连接你的网络或者切换至网速更快的网络以实现流畅的 视频播放。

4. 学习进度和学习过程不匹配怎么办?

答: 1) 如果是刚刚学习完课程所有内容,请等待24小时;2)24小时候手机端还是显示不匹配,请登录网页进行课程查看。详细请查看: https://mp.weixin.qq.com/s/waA-Ikc54Kb7\_f-moDuDhQ

5. 如果错过了作业截止时间怎么办?

答:一旦错过截止时间,你将无法获得相关成绩。你可以作为自我学习完成作业,但提交的结果将无法获得分数。 6.无法 提交作业怎么办? 答:请反馈相关的错误报告以方便我们解决,报告请包括以下要点:1)课程名称;2)作业名称;3) 页面显示的错误信息

7. 如何参加考试?

答:进入课程学习页面,点击左侧栏的"考试",即可参加当前开放的考试。一般老师会在公告中,提醒考试卷子发布的信息。注意:因为考试被系统默认成计分项,进入考试页面前,请仔细查看考试老师设置的相关信息。

8. 无法提交考试怎么办? 答: 请反馈相关的错误报告以方便我们解决,报告请包括以下要点:1)课程名称;2)哪一场考试(如期中,期末);3)页

面显示的错误信息; 4)你的登录用户名;